## <u>Using the cloudLibrary app</u>

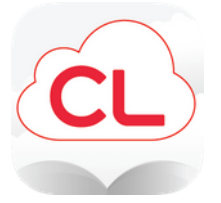

## The cloudLibrary app lets you access ebooks and audiobooks on your smart device with your NBPL barcode and PIN.

1. Download the free app from your app store.

2. Follow the prompts to login to the app with your NBPL barcode and PIN.

3. Once you are logged in, tap "search". You can search by title or author or browse our featured collections.

4. Tap "Borrow" to download a title immediately.

5. If a title is already checked out, tap "Hold" to place a hold on the title.

You can also tap "Save for Later" which lets you save a title to borrow later.

Titles are returned automatically, so no need to worry about late fees.

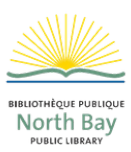